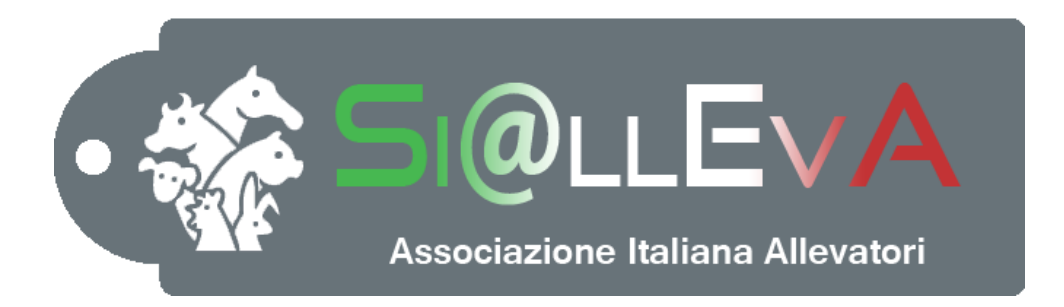

# MANUALE DI USO

# Manuale G02

**GESTIONE GRUPPI** 

# Ultima revisione 01 Settembre 2020

# **GESTIONE GRUPPI**

La gestione dei gruppi all'interno dell'allevamento rispecchia la logica di gestione dei capi da parte dell'allevatore. Il gestionale è predisposto per la creazione dei gruppi e lo spostamento dei capi tra i vari gruppi. E' possibile inoltre creare delle facilitazioni per favorire lo spostamento dei capi assieme alla registrazione di alcuni eventi. Se i capi sono assegnati ai vari gruppi produttivi, le liste e i report utilizzano questa informazione per indicare il posizionamento del singolo capo o per elaborare statistiche per i singoli gruppi. La costante registrazione degli spostamenti dei capi nei vari gruppi consente di ottenere informazioni più specifiche e utili all'analisi delle criticità aziendali.

### Creazione dei gruppi:

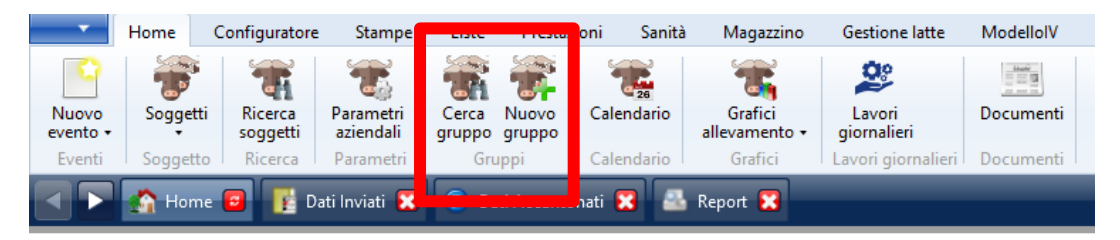

Nel menù Home si trovano due icone: Cerca gruppo e Nuovo gruppo

#### Cerca gruppo:

visualizza tutti i gruppi che sono stati creati nel sistema

| Nuovo<br>evento • | Home<br>Soggett | Configuratore | e Stamp<br>Parametri<br>aziendali | Cerca N<br>gruppo gr     | restazio<br>Pro<br>pro<br>ppo | oni Sanit | a Magazzino<br>Grafici<br>allevamento + | Gestione latte    | ModellolV<br>Documenti   | Invio Dati | Report     |  |
|-------------------|-----------------|---------------|-----------------------------------|--------------------------|-------------------------------|-----------|-----------------------------------------|-------------------|--------------------------|------------|------------|--|
|                   | 🚮 Hom           | ie 📴 👔 D      | ati Inviati 🔀                     | ) 🕑 Dati A               | Accantor                      | nati 🔀 🚪  | Report 🔀                                | t Produzione 15/0 | 17/2 📴 🔀                 | Grupp      | <b>2 3</b> |  |
| Codi              | ce              |               |                                   | Nome                     | -                             |           |                                         |                   | Descrizione              | :          |            |  |
| 1                 |                 |               |                                   | box 1                    |                               |           |                                         |                   | box 1                    |            |            |  |
| 2                 |                 |               |                                   | box 2                    |                               |           |                                         |                   | box 2                    |            |            |  |
| 3                 |                 |               |                                   | Box 3                    |                               |           |                                         |                   | Box 3                    |            |            |  |
| 4                 |                 |               |                                   | Box 4                    |                               |           |                                         |                   | Box 4                    |            |            |  |
| 5                 |                 |               |                                   | Box 5                    |                               |           |                                         |                   | Box 5                    |            |            |  |
| 6                 |                 |               |                                   | Box 6                    |                               |           |                                         |                   | Box 6                    |            |            |  |
| 7                 |                 |               |                                   | Box 7                    |                               |           |                                         |                   | Box 7                    |            |            |  |
| 8                 |                 |               |                                   | Box 8                    |                               |           |                                         |                   | Box 8                    |            |            |  |
| 9                 |                 |               |                                   | BOX 9                    |                               |           |                                         |                   | Box 9                    |            |            |  |
| 10                |                 |               |                                   | BOX 10                   |                               |           |                                         |                   | Box 10                   |            |            |  |
| 8<br>9<br>10      |                 |               |                                   | Box 8<br>BOX 9<br>BOX 10 |                               |           |                                         |                   | Box 8<br>Box 9<br>Box 10 |            |            |  |

Cliccando sulla riga di uno qualsiasi dei gruppi si apre la lista dei capi assegnati al gruppo

| Nuovo<br>evento -<br>Eventi | Home C<br>Soggetti<br>Soggetto<br>Mome | Configuratore | Stampe List<br>Carciendali<br>carrietri<br>carrietri<br>carrietri<br>carciendali<br>carrietri<br>carciendali<br>carciendali | e Prestazi<br>A Nuovo<br>gruppo<br>Gruppo<br>Dati Accentor | oni Sar<br>Jalva Cano<br>pi<br>nati <b>X</b> | hità Magazz<br>Calle Calenda<br>Calenda | no Gestione latti<br>Grafici<br>allevamento<br>Grafici | ModellolV  | Invio Dati<br>Documen<br>Ducumen<br>Gruppi | Report       | Madific | ı gruppo Bo 🔀   | _              | _          |                |                 |                     |                       |            |                | ×              |     |
|-----------------------------|----------------------------------------|---------------|----------------------------------------------------------------------------------------------------|------------------------------------------------------------|----------------------------------------------|-----------------------------------------|--------------------------------------------------------|------------|--------------------------------------------|--------------|---------|-----------------|----------------|------------|----------------|-----------------|---------------------|-----------------------|------------|----------------|----------------|-----|
| • Dati C                    | Gruppo                                 |               |                                                                                                    |                                                            |                                              |                                         |                                                        |            |                                            |              | _       | _               |                |            |                |                 |                     |                       |            |                |                |     |
| Codice                      |                                        | 5             |                                                                                                    |                                                            |                                              |                                         |                                                        |            |                                            |              |         | Descrizione     | Box 5          |            |                |                 |                     |                       |            |                |                |     |
| Nome                        |                                        | Box 5         |                                                                                                    |                                                            |                                              |                                         |                                                        |            |                                            |              |         | Ordinamento     |                | 11 0       |                |                 |                     |                       |            |                |                |     |
| Insedia                     | mento                                  | 54            |                                                                                                    |                                                            |                                              |                                         |                                                        |            |                                            |              |         | Data Inizio     | 18/07/201      | 18 19      |                |                 |                     |                       |            |                |                |     |
| Chiudi                      |                                        |               |                                                                                                    |                                                            |                                              |                                         |                                                        |            |                                            |              |         | Area apparter   | enza           |            |                |                 |                     |                       |            |                |                |     |
| • Tabel                     | la soggetti                            |               |                                                                                                    |                                                            |                                              |                                         |                                                        |            |                                            | _            |         |                 |                |            |                |                 |                     |                       | _          |                |                |     |
|                             | N. az                                  | Matricola     | Podomet                                                                                                    | 10 1                                                       | iansponder                                   | Razza                                   |                                                        | Nome       |                                            | Data nascita | Gruppo  | Matricola madre | N. az<br>madre | Nome padre | Razza<br>padre | Matricola padre | Stato<br>produttivo | Stato<br>riproduttivo | N.<br>latt | Data ult parto | Data ult. fec. | Sex |
|                             | MO                                     | 10            |                                                                                                    |                                                            |                                              | - 44                                    |                                                        | 288P F.A.  |                                            | 31/01/2018   | 5       | ITO             |                |            | - 44           | HI HI           | L.                  | M                     | 2          | 18/02/2020     |                | 9   |
| 1                           | MO                                     | 13            |                                                                                                    |                                                            |                                              | -44                                     |                                                        | 300GA F.A. |                                            | 19/01/2019   | 5       | 110             | 1              |            | 44             | FR 5            | L.                  | MI                    | 1          | 17/03/2020     |                | 8   |
|                             | MO                                     | 38            |                                                                                                    |                                                            |                                              | 44                                      |                                                        |            |                                            | 24/01/2019   | 5       | 110             | \$             |            | 44             | 110 12          | L                   | MI                    | 1          | 19/02/2020     |                | X   |
| -                           | MO                                     | 45            |                                                                                                    |                                                            |                                              | 44                                      |                                                        | 3125 F.A.  |                                            | 19/01/2019   | 5       | 110             | h              |            | 44             | FR 5            | L                   | MI                    | 1          | 10/02/2020     |                | 8   |
| -                           | MO                                     | 47            |                                                                                                    |                                                            |                                              | - 44                                    |                                                        |            |                                            | 27/01/2019   | 5       | 110             |                |            | 44             | 110 17          | L                   | MI                    | 1          | 09/02/2020     | _              | X   |
|                             | MO                                     | 53            |                                                                                                    |                                                            |                                              | 44                                      |                                                        | 308P F.A.  |                                            | 20/01/2019   | 5       | ITO.            | 1. A.          |            | 44             | FR 8            | L                   | MI                    | 1          | 08/02/2020     |                | X   |
|                             | MO                                     | 55            |                                                                                                    |                                                            |                                              | 44                                      |                                                        | 307P F.A.  |                                            | 20/01/2019   | 5       | ITO             |                |            | 44             | F8 8            | 1                   | 1.41                  | 1          | 07/02/2020     |                | 0   |

Cliccando sulla singola matricola si apre la scheda del soggetto

#### Nuovo gruppo:

Crea nuovi gruppi entro insediamento

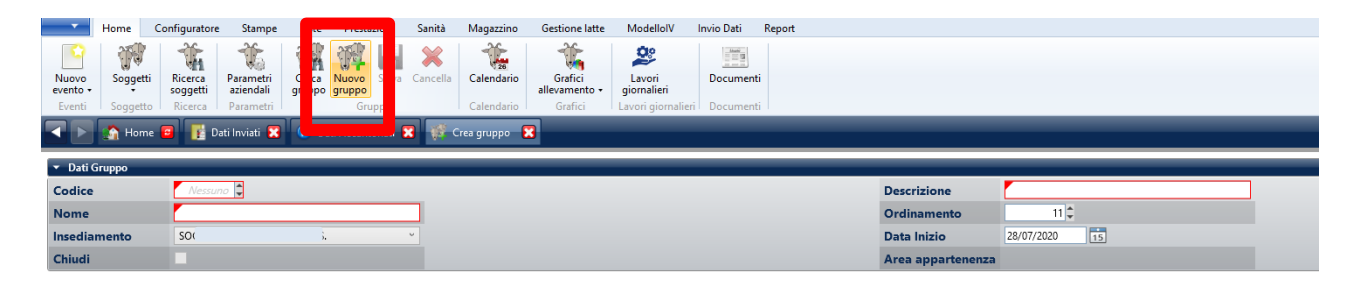

*Codice*: è il codice breve che viene visualizzato nelle liste (massimo 5 cifre numeriche)

Nome: nome esteso del gruppo

Descrizione: ulteriore descrizione

Ordinamento: ordine di apparizione dei gruppi

*Insediamento*: il gruppo viene creato dentro uno specifico insediamento dell'allevamento, per questo motivo sarà possibile spostare in uno specifico gruppo solo i capi che sono stati spostati all'interno dell'insediamento.

Data inizio: è la data di apertura del gruppo

*Chiudi*: mettere il check se il gruppo non verrà più gestito. Evitare di cancellare i gruppi in quanto si perde la storicità dello spostamento dei capi.

Area appartenenza: ancora non gestito. E' connesso alle strutture aziendali.

#### Esempio

| Home Configuratore Stampe Liste Pretazioni                                                                                                    | Sanità Magazzino Gestione latte ModelloIV Invio Dati Report                                                                                                    |                                 |
|----------------------------------------------------------------------------------------------------|----------------------------------------------------------------------------------------------------|---------------------------------|
| Nuovo<br>evento         Soggetti<br>Soggetto         Nerera<br>Ricerca<br>soggetti         Parametri<br>soggetti         Cerca<br>gruppo gruppo         Cerca<br>gruppo gruppo         Cerca<br>gruppo         Nuovo<br>gruppo         Salva | ancella Batch Calendario ANAFJ. Stampe Grafici Lavori giorna<br>Importazione Calendario ANAFJ. Micicci Grafici Lavori giorna<br>ANAFJ. Micicci Grafici Lavori giorna<br>ANAFJ. Micicci Grafici | Documenti<br>lieti Documenti    |
| 🖌 📐 🏠 Home 📴 👔 Dati Inviati 🕱 🖗 Dati Accantonati 🌖                                                                                                    | 🕈 🎊 Crea gruppo 📲                                                                                                    |                                 |
| ▼ Dati Gruppo                                                                                                    |                                                                                                    |                                 |
| Codice 1                                                                                                    |                                                                                                    | Descrizione Manze da inseminare |
| Nome MANZE 1                                                                                                    |                                                                                                    | Ordinamento 4                   |
| Insediamento                                                                                                    | •                                                                                                    | Data Inizio 01/09/2020 15       |
| Chiudi                                                                                                    |                                                                                                    | Area appartenenza               |

Una volta salvato, il gruppo si ritrova nella lista che si ottiene cliccando su Cerca gruppo.

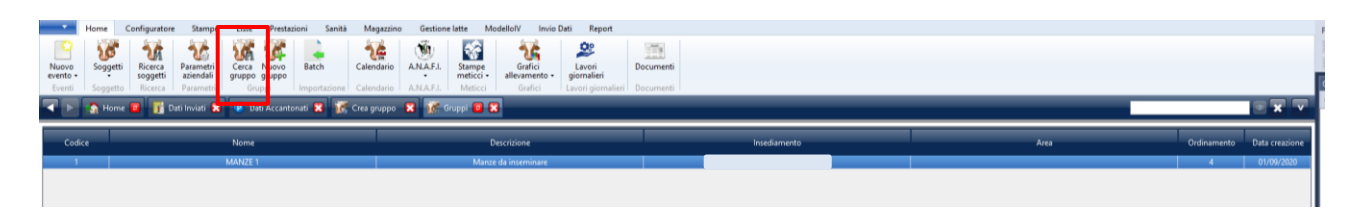

Per eliminare un gruppo è necessario prima spostare tutti gli animali, una volta che il gruppo è vuoto, cliccare due volte sul gruppo dalla lista Cerca gruppo e cliccare su Cancella

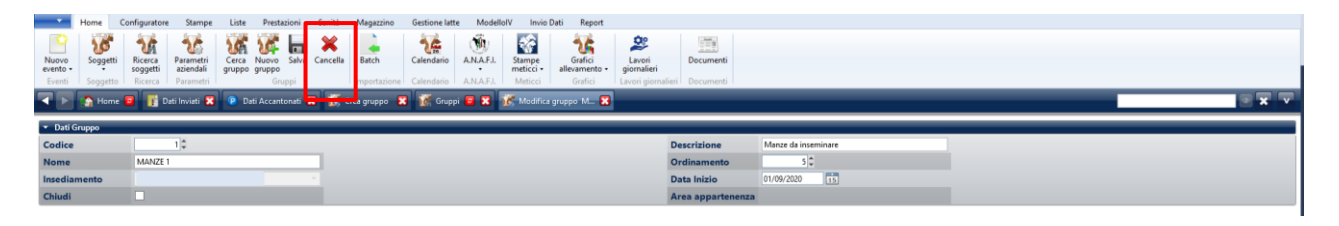

ManG02 – Gestione gruppi – 01 settembre 2020

# Spostamento dei capi nei gruppi:

Aprire l'evento Spostamento tra gruppi

|   | _   | •                               | Home                           | C       | Configuratore       | Stampe                                                         | List     | e Presta          | zioni   | Sanità  | Magazz               |
|---|-----|---------------------------------|--------------------------------|---------|---------------------|----------------------------------------------------------------|----------|-------------------|---------|---------|----------------------|
|   | Nuc | ovo<br>ito •                    | Sogge                          | tti     | Ricerca<br>soggetti | Parametri<br>aziendali                                         | Cerc     | Nuovo<br>o gruppo | Cale    | endario | Grafici<br>allevamen |
|   |     | Movi                            | mento                          | •       | Acquisi             | zione di Propr                                                 | ietà     | Bruppi            | Cale    | ndario  | Grafici              |
| ſ |     | ldent                           | ificazione                     | •       | Spostar             | nento in Entra                                                 | ta       | Dati Accant       | onati 🖡 | 3       | _                    |
|   |     | Ripro                           | duttivo                        | •       | Spostar             | nento tra Grup                                                 | opi      |                   |         |         |                      |
| 1 |     | Esam                            | i                              | •       | Spostar             | nento in Uscit                                                 | a        |                   |         |         |                      |
|   |     | Sanit                           | ario                           | •       |                     | Descrizi                                                       | one      |                   |         |         |                      |
|   |     | Valut                           | azione                         | •       |                     |                                                                |          |                   |         |         |                      |
|   |     | Ripro<br>Esam<br>Sanit<br>Valut | duttivo<br>i<br>ario<br>azione | • • • • | Spostar<br>Spostar  | nento in Entra<br>nento tra Grup<br>nento in Uscit<br>Descrizi | a<br>one | Dati Accant       | onati   | 3       |                      |

Selezionare una o più matricole nella sezione Soggetti, digitando la matricola o parte di essa, il numero aziendale

| •                 | Home    | Configu   | ratore    | Stampe   | Liste    | Prestazioni         | Sanità                 | Magazzino G                  | estione latte | ModellolV I              | nvio Dati Report      |           |  |  |
|-------------------|---------|-----------|-----------|----------|----------|---------------------|------------------------|------------------------------|---------------|--------------------------|-----------------------|-----------|--|--|
| Nuovo<br>evento • | Salva J | Accantona | Cancella  | Copia    | Soggetti | Ricerca<br>soggetti | Parametri<br>aziendali | Cerca Nuovo<br>gruppo gruppo | Calendario    | Grafici<br>allevamento + | Lavori<br>giornalieri | Documenti |  |  |
|                   |         | Eventi    |           |          | Soggetto | Ricerca             | Parametri              | Gruppi                       | Calendario    | Grafici                  | Lavori giornalieri    | Documenti |  |  |
|                   | 🟠 Ho    | me 🔁 🛛    | 👔 Dati Ir | nviati 🔀 | 🕑 Dati   | Accantonati         | 8 🔻 (                  | Crea evento SPG  🎇           |               |                          |                       |           |  |  |
| 👻 Sogge           | etti    |           |           | -        |          |                     |                        |                              |               |                          |                       |           |  |  |
| Sogget            | ti (0)  |           |           |          | v        | R 🖬 💌               | *                      |                              |               |                          |                       |           |  |  |
| Ricerca           | sogget  | to        |           |          | _        | ÷                   |                        |                              |               |                          |                       |           |  |  |

Oppure cliccare sulla lente di ingrandimento accanto alla casella matricola e selezionare uno o più animali in base ai filtri

|                    |                 |           |             |       |                    | Ricerc       | a un so               | ggetto          |               |            |       |            |              |                   | /          |       |
|--------------------|-----------------|-----------|-------------|-------|--------------------|--------------|-----------------------|-----------------|---------------|------------|-------|------------|--------------|-------------------|------------|-------|
| Sesso              |                 | Tipo      |             |       | · Nume             | ro aziendale |                       |                 | Matricola     |            |       |            | Stato produt | tivo              |            | w.    |
| Stato Riproduttivo |                 | * Nome    |             |       | Prop               | ietario      |                       | *               | Insediame     | ento       |       | Ψ.         | Gruppo       |                   |            | -     |
| Anno nascita       |                 | Presenza  | Tutti       |       | Marc               | atura        | Tutti                 |                 | In parche     | ggio Tutt  | j.    |            |              |                   |            |       |
| oggetti: 4035/4035 | Selezionati: 01 |           |             |       |                    |              |                       |                 | Mile Sciences |            |       |            |              |                   | 1          |       |
|                    |                 | 1         |             |       | Contraction of the | Langer and   | and the second second |                 | N. et         |            | Razze |            | . Stato      | Stato             | Insediamer | nt N. |
| selezionato ri az  | Matricola       | Podometro | transponder | Kazza | Nome               | Data nascita | Gruppo                | Matricola madre | madre         | Nome padre | padre | Matricola  | padre produt | tivo riproduttivo | 0          | latt  |
| M                  | 325             |           |             | 02    | misis              | 15/06/2011   |                       | 170             | 7             | MISIS      | 02    | 110179901  | 14698 L      | F                 | 1          | 7     |
| M                  | 701             |           |             | 02    | GALLINARI          | 17/09/2011   |                       | ITD             | 3             | GALLINARI  | 02    | 170019903  | 15316 L      | G                 | 1          | 7     |
| M                  | 42              |           |             | 02    |                    | 09/09/2011   |                       | ITO             | 0             | STRUIK     | 02    | NL0004372  | 89942 L      | F                 | 1          | 6     |
| D M                | 135             |           |             | 02    |                    | 25/10/2011   |                       | 1702            | 2             | BERRYHILL  | 02    | NL0004190  | 08297 L      | G                 | 1          | 7     |
| - M                | 127             |           |             | 00    | busco              | 01/12/2011   |                       | 170             | 7             | BUSCO      | 53    | 110339900  | 77517 L      | . I.              | 1          | 7     |
| □ M                | 391             |           |             | 02    | HIDALGO            | 15/11/2011   |                       | 110             | 100           | HIDALGO    | 02    | E50005021  | 61720 A      | G                 | 1          | -6    |
| M                  | (47             |           |             | 02    | goldfish           | 27/02/2012   |                       | 170             | 8.            | GOLDFISH   | 02    | 10539900   | 32337 L      | F                 | 1          | 6     |
| D M                | 167             |           |             | 02    | goldfish           | 09/03/2012   |                       | 170             | 1             | GOLDFISH   | 02    | (10539900) | 32337 A      | G                 | 1          | 6     |
| M                  | 79              |           |             | 02    | goldfish           | 17/03/2012   |                       | 110             | 2             | GOLDFISH   | 02    | 110539900  | 12337 A      | ٧                 | 1          | 1     |
| M D                | 737             |           |             | 02    | ARDEN              | 19/05/2012   |                       | (10)            | 8             | ARDEN      | 02    | 10049902   | 18717 L      | 1/                | 1          | 7     |
| M                  | 778             |           |             | 02    |                    | 26/06/2012   |                       | ITO             | 4             | ABENAKI    | 02    | 110359904  | 33050 L      | G                 | 1          | 6     |
| GI                 | 170             |           |             | 02    |                    | 19/08/2012   |                       | ITO             | 8             | SELVINO    | 02    | 10249900   | 74949        | M                 | 1          | 0     |
| M                  | 183             |           |             | 02    |                    | 09/10/2012   |                       | ITO             | 9             | MOSCOW     | 02    | U\$0001325 | 82764 L      | G                 | 1          | .6    |
| - M                | 519             |           |             | 02    | FEVER              | 14/12/2012   |                       | 110             | 10            | FEVER      | 02    | CA0001036  | 31566 L      | G                 | 1          | 6     |
| M                  | 547             |           |             | 02    |                    | 08/03/2013   |                       | 170             | 3             | BERRYHILL  | 02    | NL0004190  | 08297 L      | F                 | 1          | 6     |
| M                  | 198             |           |             | 02    | TORO AZ            | 12/04/2013   |                       | 110             | 2             |            | 02    |            | L            | G                 | 1          | 5     |
| M                  | 109             |           |             | 02    | END-STORY          | 21/07/2013   |                       | 170             | 2             | END-STORY  | 02    | FR0049528  | 15479 L      | G                 | 1          | 5     |
| D M                | 319             |           |             | 02    | END-STORY          | 27/07/2013   |                       | ITD:            | 10            | END-STORY  | 02    | FR0049528  | 15479 L      | G                 | 1          | 5     |
| M                  | 114             |           |             | 02    | manifold           | 02/09/2013   |                       | 1702            | 2             | MANIFOLD   | 02    | U\$0001357 | 47713 A      | G                 | 1          | 5     |
| □ M                | 121             |           |             | 02    | aimont             | 05/09/2013   |                       | ITO             | 5             | AIMONT     | 02    | NL0004168  | 77245 L      | F                 | 1          | 5     |
| M                  | 103             |           |             | 02    |                    | 17/09/2011   |                       | 110             | 9             | EDERN      | 02    | 110359900  | 77457 L      | MI                | 1          | 7     |
| <u>м</u>           | 143             | _         |             | 02    | TORO AZ            | 24/02/2012   |                       | ITO:            | 5             | _          | 02    | -          | L            |                   | 1          | 7     |

Se i capi sono già assegnati ad un gruppo è possibile filtrare per numero gruppo. Tenere presente che i gruppi sono legati agli insediamenti, quindi i capi che si vogliono spostare in un determinato gruppo devono stare nello stesso insediamento.

Oppure cliccare sull'icona Cerca da lista (sempre accanto alla casella matricola) e selezionare una delle liste disponibili in modo da caricare le matricole nella finestra precedente.

| •                 | Home       | Configuratore     | Stampe       | Liste    | Prestazioni         | Sanità                              | Magazzin            | o G             | estione latte                          | ModellolV                  | Invio Dati | Report              |                          |                       |            |    |
|-------------------|------------|-------------------|--------------|----------|---------------------|-------------------------------------|---------------------|-----------------|----------------------------------------|----------------------------|------------|---------------------|--------------------------|-----------------------|------------|----|
| Nuovo<br>evento + | Salva      | Accantona Cancel  | a Copia      | Soggetti | Ricerca<br>soggetti | Parametri<br>aziendali<br>Parametri | Cerca I<br>gruppo g | Nuovo<br>gruppo | Batch                                  | Calendario                 | A.N.A.F.I. | Stampe<br>meticci • | Grafici<br>allevamento + | Lavori<br>giornalieri | Documenti  |    |
|                   | <u>а</u> н | lome 🧧 👔 Dar      | ii Inviati 🔀 | 🕑 Dati   | Accantonati         | <b>X</b>                            | Crea evento S       | SPG 🔀           |                                        | _                          | _          | _                   | _                        |                       |            | _  |
| • sogge           | etti       | _                 |              |          |                     |                                     |                     |                 |                                        |                            |            |                     |                          |                       |            |    |
| Sogget            | ti (0)     |                   |              | v        | <u> </u>            | <u>**</u>                           |                     |                 |                                        |                            |            |                     |                          |                       |            |    |
| Ricerca           | sogge      | etto              |              |          | 🤟 L                 | ste di allarme                      | = →                 |                 |                                        |                            |            |                     |                          |                       |            |    |
| 👻 Data e          | evento     | _                 |              |          | U 1                 | ste gestional<br>ste veterinari     | i →                 | 🕺 LG            | i01 - Capi da asc<br>i02 - Capi da spo | iugare<br>stare in close-i | un l       |                     |                          |                       |            |    |
| Data ev           | ento       | 01/09/202         | 0 15         |          |                     |                                     |                     | LG              | i03 - Capi da fec                      | ondare                     |            |                     | Da                       | ta rilevazione        | 01/09/2020 | 15 |
| 🝷 Dati E          | vento S    | postamento di gru | ро           |          |                     |                                     |                     | 🕺 LG            | i07 - Parti previs                     | ti                         |            |                     |                          |                       |            |    |
| Nuovo             | Grupp      | •                 |              |          |                     | v                                   |                     | 🙎   LG          | i08 - Ritorni di ci                    | alore                      |            |                     |                          |                       |            |    |

ManG02 – Gestione gruppi – 01 settembre 2020

#### Selezionare il gruppo dove si vuole spostare gli animali e salvare

|                                           |                    | -                  |           |          |                     |                        | •                        | •              |                        |                     |        |           |                  |            |    |
|-------------------------------------------|--------------------|--------------------|-----------|----------|---------------------|------------------------|--------------------------|----------------|------------------------|---------------------|--------|-----------|------------------|------------|----|
| •                                         | Home               | Configuratore      | Stampe    | Liste    | Prestazioni         | Sanità                 | Magazzino                | Gestione latte | ModellolV              | Invio Dati          | Report |           |                  |            |    |
| Nuovo<br>evento +                         | Salva              | Accantona Cancella | Copia     | Soggetti | Ricerca<br>soggetti | Parametri<br>aziendali | Cerca Nuo<br>gruppo grup | vo<br>po       | Grafici<br>allevamento | Lavori<br>giornalie | ri     | Documenti |                  |            |    |
|                                           |                    |                    |           | J        | Ricerca             | Falametri              | Gruppi                   |                | Gialici                | 1 Lavoir giu        | mailen | Documenti |                  |            |    |
|                                           | 😭 Ho               | me 📴 🛛 👔 Dati      | Inviati 🔀 | P Dat    | i Accantonati       | 🙁 🕆 C                  | rea evento SPG           | •              |                        |                     |        |           |                  |            |    |
| - Sonar                                   | •tti               |                    | _         | _        | _                   | _                      | _                        | _              | _                      | _                   |        | _         |                  | _          |    |
| Sogget                                    | +; (0)             |                    |           | ~        |                     | 36                     |                          |                |                        |                     |        |           |                  |            |    |
| Biseres                                   |                    |                    |           |          |                     |                        |                          |                |                        |                     |        |           |                  |            |    |
| Ricerca                                   | sogget             |                    |           | _        |                     |                        |                          |                |                        |                     |        |           |                  |            |    |
| 💌 Data (                                  | evento             |                    |           |          |                     |                        |                          |                |                        |                     |        |           |                  |            |    |
| Data ev                                   | rento              | 28/07/2020         | 15        |          |                     |                        |                          |                |                        |                     |        |           | Data rilevazione | 28/07/2020 | 15 |
|                                           |                    |                    |           |          |                     |                        |                          |                |                        |                     |        |           |                  | 20/01/2020 |    |
| 👻 Dati E                                  | vento Sp           | ostamento di grupj | »         | _        | _                   | _                      | _                        |                |                        |                     | _      | _         |                  | 20/01/2020 |    |
| <ul> <li>Dati E</li> <li>Nuovo</li> </ul> | vento Sp<br>Gruppo | ostamento di grupp | »         | -        |                     | ~                      | _                        |                | _                      | _                   | -      | -         |                  | 20/01/2020 |    |

### Facilitazioni per gli spostamenti tra i gruppi:

E' possibile associare lo spostamento alla registrazione di alcuni eventi<sup>1</sup>.

| · · ·                | ino Ge |
|----------------------|--------|
| Stampa               |        |
| 🌸 Aggiorna Codifiche | Effia  |
| Марра                |        |
| Sestione farmaci     |        |
| Opzioni              |        |
|                      |        |

Selezionare il menu Eventi e selezionare gli eventi desiderati nella riga *Spostamento di gruppo – proponi per eventi*, è possibile la selezione multipla.

| option                                                                     |                                                                             | ×                             |
|----------------------------------------------------------------------------|-----------------------------------------------------------------------------|-------------------------------|
| fome                                                                       | Dati da visualizzare sull'esito del salvataggio dell'evento                 | Num. aziendale 👻 💼            |
| Magazzini<br>Dati inviati                                                  | Proponi creazione di pianificazione di trattamento per eventi:              | Trattamento Sanitario 4 °     |
| iste                                                                       | Riduci visualizzazione patologie per:                                       | v                             |
| iventi                                                                     | Razza fecondatore predefinita                                               | ~                             |
| sanità                                                                     | Visita veterinaria - visualizza patologie                                   |                               |
| sestione Modello IV<br>Report                                              | Spostamento di gruppo - proponi per eventi                                  | Asciutta Aborto Tardivc V     |
| /isualizzazione tabella soggette<br>ichermata soggetto<br>Ricerca soggetti | Trattamento sanitario - visualizza giorni sopsensione prima dei salvataggio | Aborto Tardivo                |
|                                                                            | Trattamento sanitario - preseleziona giorni sospensione                     | Acquisizione di Proprietà     |
|                                                                            | Trattamento sanitario - richiedi creazione dopo salvataggio asciutta        | Asciutta Body Condition Score |
|                                                                            | Trattamento sanitario - richiedi creazione dopo salvataggio vis. vet.       | Calore                        |
|                                                                            | Spostamento di uscita - richiedi report Trattamenti                         | Controllo Funzionale Carne    |
|                                                                            | Trattamento sanitario - richiedi report ModelloXII                          |                               |

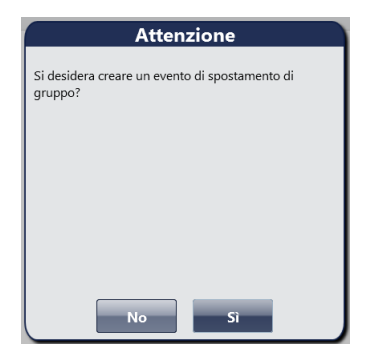

Il sistema chiederà in automatico se si vuole effettuare uno spostamento in un altro gruppo produttivo dei capi nella lista a seguito del salvataggio degli eventi selezionati.

Se si risponde Sì si apre la finestra dell'evento Spostamento di Gruppo con gli stessi capi per cui si è salvato l'evento.

<sup>&</sup>lt;sup>1</sup> Vedi Man012 - PERSONALIZZAZIONE DI SIALLEVA

# Utilizzo dell'informazione Gruppo:

L'informazione dell'appartenenza al gruppo viene utilizzata in tutte le liste gestionali, veterinarie e di attenzione.

## LISTE

Maschera di selezione: è possibile selezionare un solo gruppo al momento della richiesta di una lista o ordinare i capi nella lista in base al gruppo.

| Data di riferimento<br>Gruppo | 26/08/2020             |        | Stato riproduttivo<br>Includi soggetti parcheggia | ti 🗌 |
|-------------------------------|------------------------|--------|---------------------------------------------------|------|
| Car                           | npi                    |        | Ordinamen                                         | to   |
| Matri<br>Numero /             | cola<br>viendale       |        | -                                                 |      |
| Grup                          | ipo<br>ittazione       |        |                                                   |      |
| DataUltin<br>Data Asciut      | noParto<br>ta Prevista |        |                                                   |      |
| CL F.B.                       | A                      | nnulla | Ok                                                |      |

#### Il gruppo è sempre indicato nelle liste

| [ | Gr. | Rz I  | Matricola | Nome              | Num<br>Az. | N.<br>Latt | Data parto | Gg dal<br>parto | Cellule<br>Somatiche | Stato<br>Riprod. | Gg parto<br>previsto | Note  |
|---|-----|-------|-----------|-------------------|------------|------------|------------|-----------------|----------------------|------------------|----------------------|-------|
| Г | 1   | 02 l' | π         |                   |            | 2          | 20/01/2020 | 225             | 204                  | V                |                      |       |
| Г | 1   | 02 l' | т         |                   |            | 2          | 12/06/2020 | 81              | 3647                 | МІ               |                      | ***** |
|   | 1   | 02 l' | Tu        | ADDOTT INDELLE LT | INIDOD     | 2          | 19/02/2020 | 195             | 318                  | G                | 174                  |       |

#### STAMPE

Alcune stampe presentano le elaborazioni per gruppo.

| Controllo di Riferimento |                         | 26-08-2020       |                |                  |                          |                          |                 |  |  |  |
|--------------------------|-------------------------|------------------|----------------|------------------|--------------------------|--------------------------|-----------------|--|--|--|
| alisi Cel                | Ilule Somatiche Individ | duali Ultimo Cor | ntrollo        |                  |                          |                          |                 |  |  |  |
|                          |                         | 01               | 02             | 03               | 04                       | 05                       | 06              |  |  |  |
|                          |                         | Num.<br>capi     | Prod.<br>Media | <=100<br>(x1000) | tra 100 e 200<br>(x1000) | tra 200 e 800<br>(x1000) | >800<br>(x1000) |  |  |  |
|                          |                         |                  |                | %                | %                        | %                        | %               |  |  |  |
| to                       | PRIMIPARE               | 67               | 32,7           | 59,7             | 20,9                     | 14,9                     | 4,5             |  |  |  |
| Par                      | SECONDIPARE             | 43               | 37,2           | 53,5             | 14,0                     | 25,6                     | 7,0             |  |  |  |
| ne                       | TERZIPARE E OLTRE       | 81               | 35,3           | 46,9             | 24,7                     | 14,8                     | 13,6            |  |  |  |
| 0<br>di                  | TOTALE                  | 191              | 34,8           | 52,9             | 20,9                     | 17,3                     | 8,9             |  |  |  |
|                          | Gruppo 1                | 103              | 35,1           | 59,2             | 19,4                     | 15,5                     | 5,8             |  |  |  |
| ~                        | Gruppo 2                | 79               | 34,6           | 45,6             | 22,8                     | 19,0                     | 12,7            |  |  |  |
| bbc                      | Gruppo 3                | 8                | 32,9           | 50,0             | 12,5                     | 25,0                     | 12,5            |  |  |  |
| Gru                      | Gruppo 33               | 1                | 42,4           | 0,0              | 100,0                    | 0,0                      | 0,0             |  |  |  |
| 01                       | < 6.000                 | 15               | 38.8           | 53.3             | 20.0                     | 26.7                     | 0.0             |  |  |  |

SCC02-Analisi Cellule Somatiche

|   |                                                     |                                |       |   |                              |              |                                     |                    | Cellule > 800 |  |  |  |  |  |
|---|-----------------------------------------------------|--------------------------------|-------|---|------------------------------|--------------|-------------------------------------|--------------------|---------------|--|--|--|--|--|
|   |                                                     | F                              |       | 6 | 24/04/2020                   |              | 1900                                |                    | Cellule > 800 |  |  |  |  |  |
| 1 | FE04 - Analisi della fertilità per finestre estrali |                                |       |   |                              |              |                                     |                    |               |  |  |  |  |  |
| 1 |                                                     | 800                            |       |   |                              |              |                                     |                    |               |  |  |  |  |  |
| н | Data da                                             | 02/09/2019                     | 15    |   | Data a                       |              | 01/09/2020                          | 15                 | 800           |  |  |  |  |  |
|   | gg. finestra estrale                                | 21 🗘                           | 21 🗘  |   | Periodo volontario di attesa |              | Nessuno Çdai parametri aziendali 60 |                    | i 60          |  |  |  |  |  |
|   | Escludi fecondazio                                  | ni naturali <mark>Tutti</mark> | Tutti |   |                              | Insediamento |                                     | PAMPANA CAROLINA V |               |  |  |  |  |  |
|   | Raggruppa per                                       |                                |       | v |                              |              |                                     |                    | - 800         |  |  |  |  |  |
|   |                                                     |                                |       |   |                              |              |                                     |                    | > 800         |  |  |  |  |  |
|   |                                                     | Ordine parto                   |       |   | Ok                           |              |                                     |                    | 800           |  |  |  |  |  |
|   |                                                     | Gruppi                         |       |   | <u></u>                      |              |                                     |                    | + 800         |  |  |  |  |  |
|   |                                                     |                                |       |   | 00/00/2010                   | 100          |                                     |                    |               |  |  |  |  |  |
|   | 15                                                  | C                              | 2     | 1 | 22/05/2010                   | 470          | 700                                 | 175                |               |  |  |  |  |  |